## **Unlocking an Exported OASIS Assessment**

## Note: These are step by step instructions for DeVero/HAS clients.

To unlock an exported OASIS assessment:

- Open the Patient record in HAS under Patient>Admit/Maintain
- Go to the 'Certify' tab
- Click on the specific certification period
- Click on the OASIS tab at the bottom of the screen
- Press the 
  Padlock Icon

| Certification Pe                                                     | eriods:                                                      | Actual-End                 | First-Visit                                   | Initial-Bill          | Final-Bill                  | Held                           | PEP                 | •          |                       |
|----------------------------------------------------------------------|--------------------------------------------------------------|----------------------------|-----------------------------------------------|-----------------------|-----------------------------|--------------------------------|---------------------|------------|-----------------------|
| 5/25/2012                                                            | 7/23/2012                                                    |                            |                                               |                       |                             |                                |                     |            | -                     |
| 7/24/2012                                                            | 9/21/2012                                                    |                            |                                               |                       |                             |                                |                     |            | -                     |
| 9/22/2012                                                            | 11/20/2012                                                   |                            |                                               |                       |                             |                                |                     |            | 6                     |
| 11/21/2012                                                           | 1/19/2013                                                    |                            | 11/25/2012                                    | 1/15/2013             | 2/1/2013                    |                                |                     |            |                       |
| 11/21/2012                                                           |                                                              |                            | 1112012012                                    |                       |                             |                                |                     |            |                       |
| 1/20/2013                                                            | 3/20/2013                                                    |                            | 1/22/2013                                     | 3/15/2013             |                             |                                |                     | -          | Σ                     |
| 1/20/2012<br>1/20/2013<br>Cert-From: 1/<br>Orders OAS                | 3/20/2013<br>20/2013 To: 3<br>SIS                            | 3/20/2013 Da               | 1/22/2013<br>ays: 60                          | 3/15/2013             | cs Rovd I                   | Add'l                          | PPS-In              | <b>.</b> ∎ | Σ                     |
| 1/20/2013<br>Cert-From: 1/<br>Orders OA                              | 3/20/2013<br>20/2013 To: 3<br>SIS                            | 3/20/2013 Da               | 1/22/2013<br>ays: 60                          | 3/15/2013             | cs Rovd I                   | Add'l                          | PPS-In              | ifo        | Σ<br>+                |
| 1/20/2013<br>Cert-From: 1/<br>Orders OAS<br>Assess-Date<br>1/18/2013 | 3/20/2013<br>20/2013 To: 3<br>5IS<br>Assessment<br>OASIS RFA | -Reason<br>4 Followup v2.0 | 1/22/2013<br>aγs: 60<br>Status<br>DC Exported | 3/15/2013             | CS Rovd J<br>HIPPS<br>3AGK  | Add'l                          | PPS-In<br>RG<br>2S1 | .rfo       | Σ<br>Ω                |
| 1/20/2013<br>Cert-From: 1/<br>Orders OA<br>Assess-Date<br>1/18/2013  | 3/20/2013<br>20/2013 To: 3<br>SIS<br>Assessment<br>OASIS RFA | -Reason<br>4 Followup v2.0 | 1/22/2013<br>ays: 60<br>Status<br>DC Exported | 3/15/2013             | CS Rovd I<br>HIPPS<br>3AGK  | Add'l                          | PPS-In<br>RG<br>2S1 | ifo        | Σ<br>∰<br>+<br>-      |
| 1/20/2013<br>Cert-From: 1/<br>Orders OA:<br>Assess-Date<br>1/18/2013 | 3/20/2013<br>20/2013 To: 3<br>SIS<br>Assessment<br>OASIS RFA | -Reason<br>4 Followup v2.0 | 1/22/2013<br>ays: 60<br>Status<br>DC Exported | 3/15/2013<br>□ All Do | CS Rovd J<br>HIPPS<br>3AGKS | Add'I<br>Add'I<br>HHI<br>S C1F | RG<br>2S1           | ifo        | ∑<br>☆<br>+<br>-<br>& |
| 1/20/2013<br>Cert-From: 1/<br>Orders OA<br>Assess-Date<br>1/18/2013  | 3/20/2013<br>20/2013 To: 3<br>SIS<br>Assessment<br>OASIS RFA | -Reason<br>4 Followup v2.0 | 1/22/2013<br>ays: 60<br>Status<br>DC Exported | 3/15/2013             | CS Rovd I<br>HIPPS<br>3AGK  | Add'I<br>HHI<br>S C1F          | RG<br>72S1          | •<br>tfo   | ∑<br>∰<br>+<br>-<br>⊗ |

The screen below appears. Choose the reason for unlock based on the changes being made.

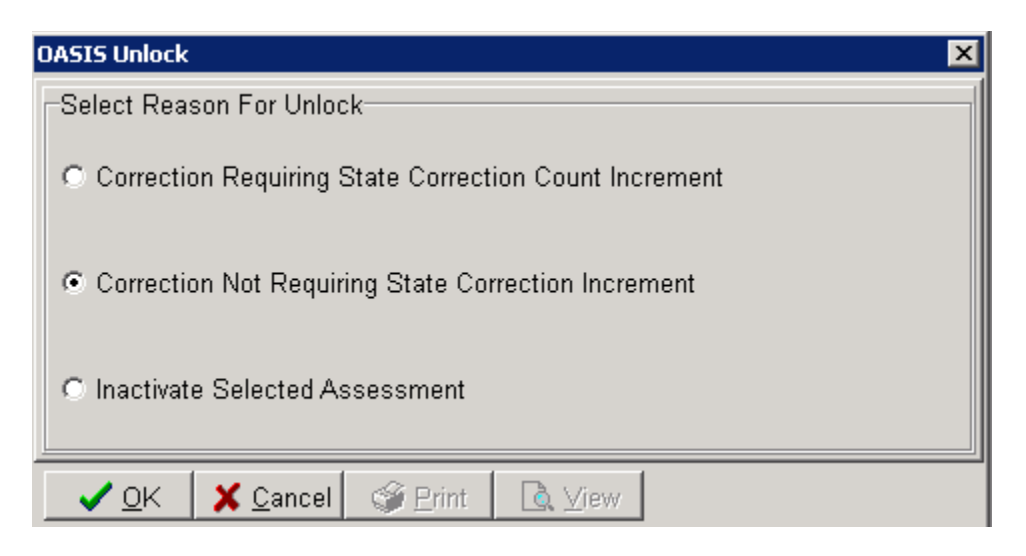

- Option 1: Use for non-key field changes (list of key fields listed below) if assessment has already been accepted by the State.
- Option 2: Use to correct internal mistakes prior to sending to State or if the assessment was rejected by the State.
- Option 3: Use to inactivate an assessment due to wrong RFA chosen or to remove/delete the record from the State database.

Key Fields: (M0010) Agency ID (M0030) Start of Care Date (This is a key field only where RFA=01.) (M0032) Resumption of Care Date (This is a key field only where RFA=03.) (M0040) Last Name (M0040) First Name (M0064) Social Security # (M0066) Birth Date (M0069) Gender (M0090) Date Assessment Completed (This is a key field only where RFA=04 or 05.) (M0906) Discharge/Transfer/Death Date (This is a key field only where RFA=06, 07, 08, and 09.) Once you have made your choice and clicked 'OK' the assessment will be in 'Awaiting Validation status.'

Click on 'Save'

| From-Date                                                                                                  | Thru-Date                                                    | Actual-End                                 | First-Visit                                     | Initial-Bill | Final-Bill                 | Held                           | PEP       | •        | +                     |
|----------------------------------------------------------------------------------------------------|--------------------------------------------------------------|--------------------------------------------|-------------------------------------------------|--------------|----------------------------|--------------------------------|-----------|----------|-----------------------|
| 5/25/2012                                                                                                  | 7/23/2012                                                    |                                            |                                                 |              |                            |                                |           |          | <u> </u>              |
| 7/24/2012                                                                                                  | 9/21/2012                                                    |                                            |                                                 |              |                            |                                |           |          | _                     |
| 9/22/2012                                                                                                  | 11/20/2012                                                   |                                            |                                                 |              |                            |                                |           |          | 6                     |
| 11 01 0010                                                                                                 | 1/19/2013                                                    |                                            | 11/25/2012                                      | 1/15/2013    | 2/1/2013                   |                                |           |          |                       |
| 11/21/2012                                                                                                 | 1.10/2010                                                    |                                            | THEOLETE                                        |              |                            | -                              |           |          |                       |
| 1/20/2012                                                                                                  | 3/20/2013                                                    |                                            | 1/22/2013                                       | 3/15/2013    |                            |                                |           | •        | Σ                     |
| Cert-From: 1/<br>Orders OA                                                                                 | 3/20/2013<br>20/2013 To: 3<br>SIS                            | 3/20/2013 Da                               | 1/22/2013<br>ays: 60                            | 3/15/2013    | cs Rovd I                  | Add'                           | I PPS-I   | nfo      | Σ<br>                 |
| Cert-From: 1/<br>Orders OA                                                                                 | 3/20/2013<br>20/2013 To: 3<br>SIS                            | -Reason                                    | 1/22/2013                                       | 3/15/2013    | cs Rovd I                  | Add'                           | I PPS-I   | ■<br>nfo | Σ<br>£20<br>+         |
| 11/21/2012        1/20/2013        Cert-From: 1/        Orders      OA        Assess-Date        1/18/2013 | 3/20/2013<br>20/2013 To: 3<br>SIS<br>Assessment<br>OASIS RFA | -Reason<br>4 Followup v2.0                 | 1/22/2013<br>ays: 60<br>Status<br>DC Awaiting V | 3/15/2013    | cs Rovd J<br>HIPPS<br>3AGK | Add'<br>Add'<br>G HHI<br>S C1F | RG<br>2S1 | nfo      | Σ<br>Ω                |
| Cert-From: 1/<br>Orders OA<br>Assess-Date<br>1/18/2013                                                     | 3/20/2013<br>20/2013 To: 3<br>3IS<br>Assessment<br>OASIS RFA | 3/20/2013 Da<br>-Reason<br>4 Followup v2.0 | 1/22/2013<br>ays: 60<br>Status<br>0C Awaiting ∨ | 3/15/2013    | CS Rovd I<br>HIPPS<br>3AGK | Add"<br>Add"<br>G HHI<br>S C1F | RG<br>2S1 | nfo      | Σ<br>Ω<br>+<br>-      |
| Cert-From: 1/<br>Orders OA<br>Assess-Date<br>1/18/2013                                                     | 3/20/2013<br>20/2013 To: 3<br>3IS<br>Assessment<br>OASIS RFA | -Reason<br>4 Followup v2.0                 | 1/22/2013<br>ays: 60<br>Status<br>DC Awaiting V | 3/15/2013    | CS Rovd I<br>HIPPS<br>3AGK | Add"<br>Add"<br>G HHI<br>S C1F | RG<br>2S1 | nfo      | ∑<br>☆<br>+<br>-<br>8 |

Make the necessary changes to the assessment in DeVero, re-validate, and re-export the assessment to HAS. The assessment record comes over in 'Locked Awaiting Export' status and is ready for re-submission to the State.

| Patient | : 51405 -          | Adkins, Ma | ry Aa   | nit: 4/1/20 | JII - 1<br>  . | browse    | 0      |             | Ĩ,    | . 1     | Lou . | Ĩ.v        | 1   |     |
|---------|--------------------|------------|---------|-------------|----------------|-----------|--------|-------------|-------|---------|-------|------------|-----|-----|
| atient  | Admit              | Diagnosis  | Assig   | n   Meds    | Insu           | rance     | Centil | Y Authori:  | zeļl  | Jocs    | Othe  | r   Notes  |     |     |
| Certi   | ification F        | Periods:   |         |             |                |           |        |             |       |         |       |            |     |     |
| Fro     | om-Date            | Thru-Da    | te  /   | Actual-En   | d F            | First-Vis | it  l  | nitial-Bill | Fin   | al-Bill | Hel   | d PEP      |     | +   |
| 5/2     | 5/2012             | 7/23/201   | 2       |             |                |           |        |             |       |         |       |            |     | _   |
| 7/2     | 4/2012             | 9/21/201   | 2       |             |                |           |        |             |       |         |       |            |     | _   |
| 9/2     | 2/2012             | 11/20/20   | 012     |             |                |           |        |             |       |         |       |            |     | S   |
| 11/     | 21/2012            | 1/19/201   | 3       |             | 1              | 1/25/20   | 112    | /15/2013    | 2/1/  | 2013    |       |            |     | -   |
| 1/2     | 0/2013             | 3/20/201   | 3       |             | 1              | /22/201   | 3 3    | /15/2013    |       |         |       |            | •   | Σ   |
| Ce      | rt-Fro <u>m:</u> 1 | 1/20/2013  | To: 3/  | 20/2013     | Days           | s: 60     |        |             | os Ro | ovd     | □ Ac  | Id'I PPS-I | nfo | £2  |
| Or      | rders OA           | ASIS       |         |             |                |           |        |             |       |         |       |            |     | 000 |
| As      | ssess-Da           | te Assess  | sment-F | Reason      |                | Status    |        |             |       | HIPP    | s  F  | IHRG       |     | +   |
| 1/      | 18/2013            | OASIS      | RFA 4   | Followup    | v2.0C          | Locked    | Awai   | ting Export | t     | 3AGk    | (S C  | 1F2S1      |     |     |
|         |                    |            |         |             |                |           |        |             |       |         |       |            |     | _   |
|         |                    |            |         |             |                |           |        |             |       |         |       |            |     |     |
|         |                    |            |         |             |                |           |        |             |       |         |       |            |     |     |
|         |                    |            |         |             |                |           |        |             |       |         |       |            |     | 8   |
|         |                    |            |         |             |                |           |        |             |       |         |       |            |     |     |
| 🏟 Fin   | d B                | Save X     | Canc    | el 🎯 F      | Print          |           |        |             |       |         |       |            |     |     |